## **REGISTER AND ENROLL INSTRUCTIONS FOR ONLINE CLASSES**

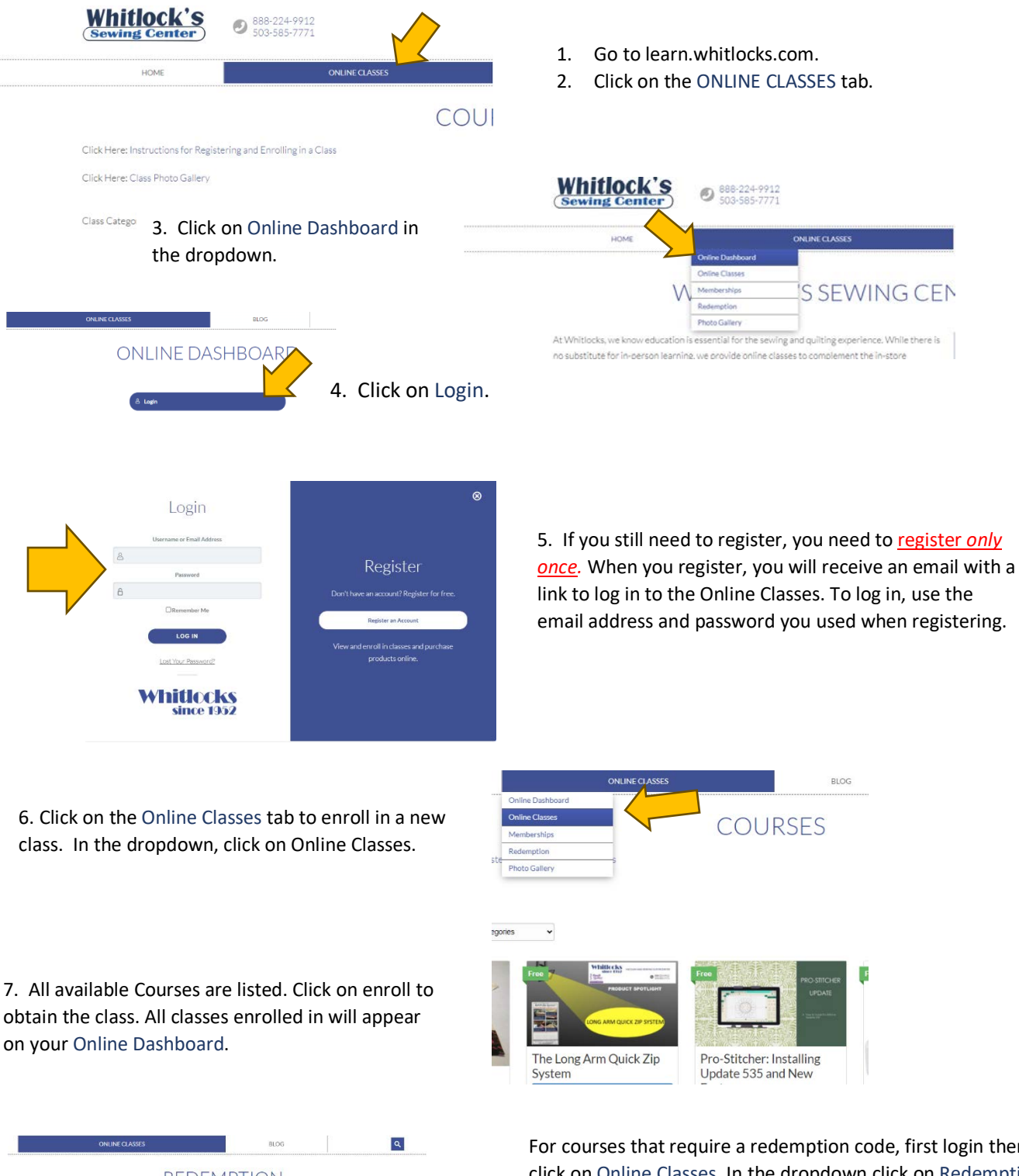

learn.whitlocks.com

7. All available Courses are listed. Click on enroll to obtain the class. All classes enrolled in will appear

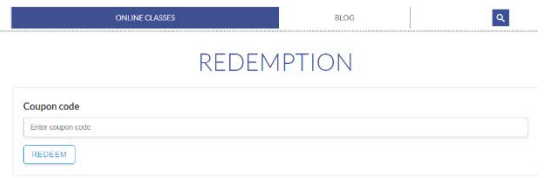

For courses that require a redemption code, first login then click on Online Classes. In the dropdown click on Redemption and enter the Coupon Code. The course will appear in your Online Dashboard.